# Extracting Meaningful Data out of Sheepdata Sheep - Basic

SR Advisory Service

National Advice Hub T: 0300 323 0161 E: advice@fas.scot W: www.fas.scot

# Sheepdata is an extremely versatile program. Many users keep only statutory records with some sale or purchase lines.

For example; births, deaths, movements, sale/ slaughter lines, purchase lines, and deaths.

The program allows very comprehensive information to be kept. As with all packages, the more accurate the information that is put in, the more meaningful is the information that can be extracted.

This short publication shows the location of reports that can be run to provide you with some meaningful information from your records to help make your business more efficient.

# What can we get out your Statutory Records?

# **Reports Basics**

Other than a set of statutory and basic reports, other reports have to be created through Selective Reports here they can be edited, or deleted.

It is extremely useful to be able to tailor the report required.

All reports can be exported to different formats.

The report can also be text searched using M

Reports can be filtered by dates or criteria in the lower and upper boxes and ranked by entering 1,2,3 etc in the field you wish to rank the report by.

| Title: | l              |     | Ty    | /pe:   | Standard | Colum    | ns Used: | 0 |
|--------|----------------|-----|-------|--------|----------|----------|----------|---|
|        | Heading        | Len | Lower |        | Upper    | <br>Incl | Rank     | ^ |
| •      | Ear Number     | 10  |       |        |          |          |          |   |
|        | Date of Birth  | 8   |       |        |          |          |          |   |
|        | Age in days    | 6   |       |        |          |          |          |   |
|        | Days On Farm   | 7   |       |        |          |          |          |   |
|        | Sex            | 3   |       |        |          |          |          |   |
|        | Breed          | 20  |       |        |          |          |          |   |
|        | Colour         | 20  |       |        |          |          |          |   |
|        | Official Tag   | 20  |       |        |          |          |          |   |
|        | Electronic Tag | 20  |       |        |          |          |          |   |
|        | Name           | 30  |       |        |          |          |          |   |
|        | Comment        | 30  |       |        |          |          |          |   |
|        | Alert          | 20  |       |        |          |          |          |   |
|        | Sire           | 10  |       |        |          |          |          |   |
|        | Sire Tag       | 20  |       |        |          |          |          |   |
|        | Sire Breed     | 20  |       |        |          |          |          |   |
|        | Dam            | 10  |       |        |          |          |          | ~ |
|        |                |     |       |        |          |          |          |   |
|        |                |     | ОК    | Cancel | Help     |          |          |   |

# **Comments** These can be entered in many animal screens and can be retrieved through

selective reports.

| Title: Comments |     |       | Type: | Standard | $\sim$ | Colum        | ns Used: |
|-----------------|-----|-------|-------|----------|--------|--------------|----------|
| Heading         | Len | Lower |       | Upper    |        | Incl         | Rank     |
| Ear Number      | 10  |       |       |          |        | $\checkmark$ |          |
| Date of Birth   | 8   |       |       |          |        | $\checkmark$ |          |
| Official Tag    | 20  |       |       |          |        | $\checkmark$ |          |
| Comment         | 30  |       |       |          |        | $\sim$       | 1        |

Select the following options in order

Official Tag - Ear Number

Date of Birth—Comment (Rank 1)

For more information on Records and Business Efficiency go to <u>www.fas.scot</u>

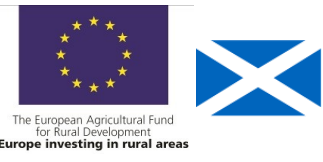

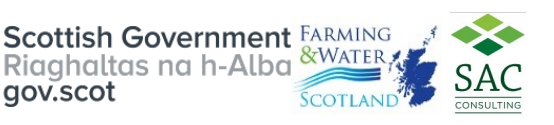

# **Comments Report—continued**

#### Comments

| Official Tag   | Ear Number | Date of  | Comment            |
|----------------|------------|----------|--------------------|
| UK052314500074 | A3         | 01/04/15 | Black mark on face |
| UK052314500054 | A1         | 01/04/15 | long tail          |
| UK052314500123 | A6         | 01/04/15 | Very short tail    |

The report can be searched for specific comments by text.

This allows comments to be searched for specific phrases or words.

| Managem                       | 1e                   | nt Gro                 | u <mark>ps</mark> F     | Rep          | orts -        | Selective— New—N                                   | <i>l</i> lanageme | nt Group                         | os—Edi               | t                    |  |  |  |
|-------------------------------|----------------------|------------------------|-------------------------|--------------|---------------|----------------------------------------------------|-------------------|----------------------------------|----------------------|----------------------|--|--|--|
| Select in this                | ord                  | der                    |                         |              |               | Management Groups                                  |                   |                                  |                      |                      |  |  |  |
| Official Tag–<br>Current Grou | -Ea<br>ip a          | ar Numbe<br>and rank o | r—Date o<br>current gro | f Bi<br>bup  | rth—<br>as 1. | Official Tag                                       | Ear Number        | Date of<br>Birth<br>01/04/15     | Current<br>Beltex e  | Group<br>ewes        |  |  |  |
| Select other i                | if re                | equired.               | 5                       | •            |               | UK052314500056<br>UK052314500074<br>UK052314500084 | A2<br>A3<br>A4    | 01/04/15<br>01/04/15<br>01/04/15 | Beltex e<br>Beltex e | ewes<br>ewes<br>ewes |  |  |  |
| Select Stock-                 | Select Stock—Display |                        |                         |              |               |                                                    | A5<br>A6<br>A7    | 01/04/15<br>01/04/15<br>01/04/15 | Beltex e<br>Beltex e | ewes<br>ewes<br>ewes |  |  |  |
| Title: Management Groups      |                      | Туре:                  | Standard 🗸 🗸            | Colum        | ns Used:      | UK052314500200<br>UK052314500150<br>UK052314500160 | A8<br>A9<br>A10   | 01/04/15<br>01/04/15<br>01/01/15 | Beltex e<br>Beltex e | ewes<br>ewes<br>ewes |  |  |  |
| Heading                       | Len                  | Lower                  | Upper                   | Incl         | Rank          | UK056712300056                                     | T1                | 01/01/16                         | Texel ev             | wes                  |  |  |  |
| Ear Number 1                  | 10                   |                        |                         | $\checkmark$ |               | UK056712300010                                     | T2                | 01/01/16                         | Texel ev             | wes                  |  |  |  |
| Date of Birth 8               | 3                    |                        |                         | $\checkmark$ |               | UK056712300065                                     | T3                | 01/01/16                         | Texel ev             | wes                  |  |  |  |
| Official Tag 2                | 20                   |                        |                         | $\checkmark$ |               | UK056712300085                                     | T4                | 01/01/16                         | Texel ev             | ves                  |  |  |  |
| Current Group 2               | 20                   |                        |                         | $\checkmark$ | 1             | UK056712300012                                     | T5                | 01/01/16                         | Texel ev             | wes                  |  |  |  |

Management Groups allow the flock to be broken down into more manageable groups .

**Annual Inventory** Reports—Management Reports—Sheep on Holding—Date Valued Run the report for Ewes & Gimmers. That is a guide to number to tup (ewes and gimmers) assuming cast ewes have been sold. Date Valued 1st December.

| <u>Category</u><br>Individual Animals | ID Number | Location | <u>No of</u><br><u>Sheep</u> |
|---------------------------------------|-----------|----------|------------------------------|
| Ewe<br>Totals for Ewe                 | UK523145  | Home     | <u>10</u><br>10              |
| Gimmer<br>Totals for Gimmer           | UK567123  | Home     | <u>5</u>                     |
| Grand Total                           |           |          | 15                           |

# Flock Replacement Rate

Date Valued: 01/12/2017

Run the above report for Ewe Hoggs—1st December

Look at the number of Ewe Hoggs and divide this number (assuming they are all breeding) by the number of ewes and gimmers in the previous reports.

Target <23%

## Age Profile Reports - Selective— New—Calving Interval—Edit

| Select in order the following         | Title: | Age Profile                    |        |           | Type:  | Standard         |                | Colum        | ns Used: |
|---------------------------------------|--------|--------------------------------|--------|-----------|--------|------------------|----------------|--------------|----------|
| Official Tag—Ear Number               |        | Heading                        | Len    | Lower     |        | Upper            |                | Incl         | Rank     |
| Date of Birth—Age in days             | •      | Ear Number                     | 10     |           |        |                  |                |              |          |
|                                       |        | Age in days                    | °<br>6 |           |        |                  |                |              | 1        |
| Select Ewes, Gimmers, Hoggs           |        | Official Tag                   | 20     |           |        |                  |                | $\checkmark$ |          |
| The report gives an age range in days |        | Age Profile                    |        |           |        |                  |                |              |          |
| This gives the age range in the flock |        | Official Tag                   |        | Ear       | Number | Date of<br>Birth | Age in<br>days |              |          |
| 5 5 5                                 |        | UK05231450005<br>UK05231450016 | 4<br>0 | A1<br>A10 |        | 01/04/15         | 2082           |              |          |
|                                       |        | UK05231450005                  | 6      | A2        |        | 01/04/15         | 2082           |              |          |
|                                       |        | UK05231450007                  | 4      | A3        |        | 01/04/15         | 2082           |              |          |
|                                       |        | UK05231250065                  | 4      | H5        |        | 01/01/18         | 1076           |              |          |
|                                       |        | UKU5671230005                  | 0      | 11<br>T2  |        | 01/01/16         | 1807           |              |          |
|                                       |        | UK05671230001                  | 2      | T5        |        | 01/01/16         | 1807           |              |          |
|                                       |        | Total Animals                  | : 20   | )         |        |                  |                |              |          |
|                                       |        | Averages :                     |        |           |        |                  | 1766           |              |          |

# Lambs born alive Reports - Selective New-Lambs born alive-Edit

A lambing report can be run for the lambing period, if the date of 1st lambing and the last lambing is taken, the spread of lambing can be calculated.

Select the following options in order

Ear Number - Official Tag

Date of Birth (select the dates for the lambing period)

Sex — Breed—Weighings

Dam Tag—Sire Tag

The report shows all the lambs born alive. The lambing period can be worked out.

| Lambs  | born alive        |                   |           | 5              |                |
|--------|-------------------|-------------------|-----------|----------------|----------------|
| Ear Nu | mber Official Tag | Date of Sex Breed | Weighings | Dam Tag        | Sire Tag       |
|        |                   | Birth             |           |                |                |
| Ala    | UK056123400001    | 02/03/18 M        | 4.00      | UK052314500054 | UK056438700212 |
| A1b    | UK056123400002    | 02/03/18 M        | 4.20      | UK052314500054 | UK056438700212 |
| A10a   | UK056123400003    | 03/03/18 M        | 4.50      | UK052314500160 | UK056489700258 |
| A2a    | UK056123400004    | 03/03/18 F        | 3.50      | UK052314500056 | UK056438700212 |
| T3a    | UK056123400023    | 15/03/18 M        | 4.10      | UK056712300065 | UK056438700212 |
| T4a    | UK056123400024    | 15/03/18 F        | 4.20      | UK056712300085 | UK056438700212 |
| T5a    | UK056123400025    | 15/03/18 M        | 3.90      | UK056712300012 | UK056438700212 |

Total Animals : 25

#### The Target is 35 days

Lambs Stillborn

Reports—Animals—Rams—Details of Rams/ Ex Rams in Flock

| Ear Number   | Born     | Genetic Sire | Genetic Dam | <b>Breed</b> | Services | <u>Males</u> | <u>Females</u> | Twins Stil | <u>Ilborns</u> |
|--------------|----------|--------------|-------------|--------------|----------|--------------|----------------|------------|----------------|
| Suffolk      | 01/04/15 |              |             | SUF          | 30       | 2            | 2              | 7          | 1              |
| UK0564387002 | 212      |              |             |              |          |              |                |            |                |
| Texel        | 01/01/15 |              |             | TXL          | 5        | 2            | 1              | 5          | 2              |
| UK0564897002 | 258      |              |             |              |          |              |                |            |                |

This shows the numbers stillborn against individual rams

| Title: | Lambs born alive |     | Туре:    | Standard V | Colum        | ns Used: |
|--------|------------------|-----|----------|------------|--------------|----------|
|        | Heading          | Len | Lower    | Upper      | Incl         | Rank     |
| •      | Ear Number       | 10  |          |            | $\checkmark$ |          |
|        | Date of Birth    | 8   | 01/03/18 | 30/04/18   | $\checkmark$ |          |
|        | Sex              | 3   |          |            | $\checkmark$ |          |
|        | Breed            | 20  |          |            |              |          |
|        | Official Tag     | 20  |          |            |              | 1        |
|        | Sire Tag         | 20  |          |            | $\checkmark$ |          |
|        | Dam Tag          | 20  |          |            | $\checkmark$ |          |
|        | Weighings        | 48  |          |            |              |          |

# Lambing Difficulty

#### Reports-Selective-Lambing difficulty-Edit

The report shows the ewes with lambing difficulty.

Select the following options in order

Lambing score—Ear Number

Official Tag-Last Lambed

Lambing Score—Select options

. .

| Title: | Lambing Difficulty |     |       | Type: | Standard ~ | Colum        | ns Used: |
|--------|--------------------|-----|-------|-------|------------|--------------|----------|
| _      |                    |     |       |       |            |              |          |
|        | Heading            | Len | Lower |       | Upper      | Incl         | Rank     |
| •      | Ear Number         | 10  |       |       |            | $\checkmark$ |          |
|        | Official Tag       | 20  |       |       |            | $\checkmark$ |          |
|        | Last Lambed        | 8   |       |       |            |              |          |
|        | Lambing Score      | 20  | 2 4 3 | }     | -          |              |          |

| Lambing  | Ear Number | Official Tag   | Last     |
|----------|------------|----------------|----------|
| Score    |            |                | Lambed   |
| Assisted | A10        | UK052314500160 | 03/03/18 |
| Assisted | A4         | UK052314500084 | 07/03/18 |
| Assisted | A5         | UK052314500096 | 07/03/18 |
| Assisted | T1         | UK056712300056 | 11/12/20 |
| Assisted | T2         | UK056712300010 | 15/03/18 |

Total Animals : 5

-

#### Target <5% interventions

**Ewes not lambed** Reports—Selective Reports—Ewes Not Lambed—New

An Alert—Ewes Not lambed can be added to Alerts through the Maintenance Alerts Screen

The Alert can then be added to the Ewe Screen through Home—Live Animals Ewe

This can be retrieved through the following selective report.

Select in order the following

Official Tag-Ear Number

Date of Birth—Breed

Alert—Select Barren

| nue. | Cows Not Carved |     |       | Type. | Standard | Colum        | is Used. |
|------|-----------------|-----|-------|-------|----------|--------------|----------|
|      | Heading         | Len | Lower |       | Upper    | Incl         | Rank     |
| •    | Ear Number      | 10  |       |       |          | $\checkmark$ |          |
|      | Date of Birth   | 8   |       |       |          | $\checkmark$ |          |
|      | Breed           | 20  |       |       |          | $\checkmark$ |          |
|      | Official Tag    | 20  |       |       |          | $\checkmark$ |          |
| •    | Alert           | 20  | 1     |       |          | $\checkmark$ |          |

Calumna Usadi

This report displays the number of ewes flagged as not lambed.

| Ewes Not lambed |            |                   |        |                |
|-----------------|------------|-------------------|--------|----------------|
| Official Tag    | Ear Number | Date of           | Breed  | Alert          |
| UK056743800123  | 51         | Birth<br>15/03/18 | Beltex | Ewe Not lambed |

Lambs Reared Reports—Management Reports– Sheep Sold enter dates

Add in ewe hoggs retained and/ or tup lambs retained.

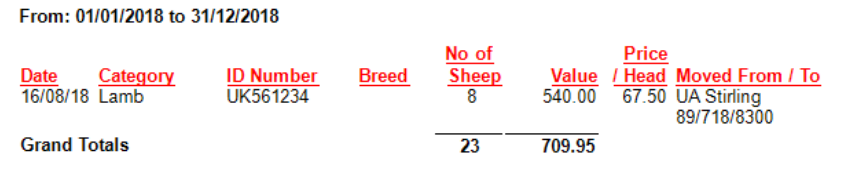

Target Reared 190% lowland, 165% upland, 105% hill ewes to the tup

\* a guide but dependent on area, climate etc

## Losses Reports - Selective— New—Losses—Edit

When an animal is culled, a cull code is entered and the location it is moved to—new ones can be entered.

| Select in order the following      | Title: | Losses        |     |       | Type: | Standard $\lor$ | Colum        | ns Used: |
|------------------------------------|--------|---------------|-----|-------|-------|-----------------|--------------|----------|
| Official Tag—Ear Number            |        | Heading       | Len | Lower |       | Upper           | Incl         | Rank     |
| 5                                  | •      | Ear Number    | 10  |       |       |                 | $\checkmark$ |          |
| Dam Tag—Sire Tag                   |        | Date of Birth | 8   |       |       |                 | $\checkmark$ |          |
|                                    |        | Sex           | 3   |       |       |                 | $\checkmark$ |          |
| Date of Birth—Sex                  |        | Official Tag  | 20  |       |       |                 |              |          |
|                                    |        | Sire Tag      | 20  |       |       |                 |              |          |
| Date Sold (can select dates) —Cull |        | Dam Tag       | 20  |       |       |                 |              |          |
| Code                               |        | Date Sold     | 8   |       |       |                 |              |          |
| Code                               |        | Sold To       | 20  | FSS   |       |                 |              |          |
| Sold To (select place)             |        | Cull Code     | 20  |       |       |                 | $\checkmark$ | -        |

The Report show the number of animals that died in that period.

| Losses         |                    |             |          |           | 9         |   |
|----------------|--------------------|-------------|----------|-----------|-----------|---|
| Official Tag   | Ear Number Dam Tag | Date of Sex | Date     | Sold To   | Cull Code | в |
|                |                    | Birth       | Moved    |           |           |   |
| UK052314500123 | A6                 | 01/04/15 F  | 12/07/18 | Grayshill | Dead      |   |

#### Target mortality in Ewes < 4%

Grade Reports - Selective— New—Grade—Edit

| Select in order the following | Title: | Grades                  |           | Туре:    | Standard 🗸 🗸 | Column       | ns Used: |
|-------------------------------|--------|-------------------------|-----------|----------|--------------|--------------|----------|
| Official Tag—Dam Tag          |        | Heading<br>Official Tag | Len<br>20 | Lower    | Upper        | Incl         | Rank     |
| Sire Tag—Grade—DI WG          |        | Sire Tag                | 20        |          |              |              |          |
| ene rug endde Dewe            |        | Dam Tag                 | 20        |          |              |              |          |
| Date Moved—Date range         |        | Date Moved              | 8         | 16/08/18 | 16/08/18     |              |          |
|                               |        | Grade                   | /         |          |              |              |          |
|                               |        | DLWG                    | 7         |          |              | $\checkmark$ |          |

The Report Shows the Grade and DLWG of animals sold if entered. The grades can then be compared and animals with poor grades / DLWG investigated. It is important that as many lambs are sold on spec as possible.

| Official Tag   | Dam Tag        | Sire Tag       | Grade      | DIWG |
|----------------|----------------|----------------|------------|------|
| official ray   | Dum rug        | Sile lug       | orade      | DENO |
| UK056123400003 | UK052314500160 | UK056489700258 | U3         | .23  |
| UK056123400001 | UK052314500054 | UK056438700212 | E4         | .23  |
| UK056123400002 | UK052314500054 | UK056438700212 | U3         | .23  |
| UK056123400006 | UK052314500074 | UK056489700258 | <b>U</b> 3 | .22  |
| UK056123400010 | UK052314500096 | UK056438700212 | 03         | .20  |
| UK056123400011 | UK052314500123 | UK056489700258 | R4         | .25  |

# Daily Live Weight Gain Reports—Selective Reports—Lambs DLWG—New

If just statutory information and sale/ slaughter line entered, provided a birth or purchase weight is entered a lifetime live weight gain can be reported.

Select in order the following

Ear Number—Official Tag

Dam Tag—Sale Price/kg

Sale Price—Dead Weight

Lamb DLWG

Date Sold—DLWG

| Title: Lamb DLWG |     |          | Type: | Standard | ~ | Colum        | ns Used: |
|------------------|-----|----------|-------|----------|---|--------------|----------|
|                  |     |          |       |          |   |              |          |
| Heading          | Len | Lower    |       | Upper    |   | Incl         | Rank     |
| Official Tag     | 20  |          |       |          |   | $\checkmark$ |          |
| Dam Tag          | 20  |          |       |          |   | $\checkmark$ |          |
| Date Sold        | 8   | 16/08/18 |       | 16/08/18 |   | $\checkmark$ |          |
| Dead Weight      | 7   |          |       |          |   | $\checkmark$ |          |
| Sale Price       | 8   |          |       |          |   | $\checkmark$ |          |
| Sale Price/kg    | 8   |          |       |          |   | $\checkmark$ |          |
| DLWG             | 7   |          |       |          |   | $\checkmark$ |          |

| Ear Numb | er Official Tag | Dam Tag        | Sale     | Sale  | Dead   | Date     | DLWG |
|----------|-----------------|----------------|----------|-------|--------|----------|------|
|          |                 |                | Price/kg | Price | Weight | Sold     |      |
| A10a     | UK056123400003  | UK052314500160 | 3.86     | 85.00 | 22.00  | 16/08/18 | .23  |
| Ala      | UK056123400001  | UK052314500054 | 2.05     | 45.00 | 22.00  | 16/08/18 | .23  |
| Alb      | UK056123400002  | UK052314500054 | 4.00     | 88.00 | 22.00  | 16/08/18 | .23  |
| A3a      | UK056123400006  | UK052314500074 | 4.00     | 88.00 | 22.00  | 16/08/18 | .22  |
| A5a      | UK056123400010  | UK052314500096 | 3.89     | 70.00 | 18.00  | 16/08/18 | .20  |
| A6a      | UK056123400011  | UK052314500123 | 1.95     | 41.00 | 21.00  | 16/08/18 | .25  |
| A6b      | UK056123400012  | UK052314500123 | 4.00     | 80.00 | 20.00  | 16/08/18 | .24  |
| A8a      | UK056123400014  | UK052314500200 | 1.79     | 43.00 | 24.00  | 16/08/18 | .26  |
| Total Ar | nimals : 8      |                |          |       |        |          |      |
| Averages | 3 :             |                |          |       |        |          |      |
|          |                 |                | 3.19     | 67.50 | 21.38  |          | .23  |

#### Target gain >0.25kg/hd/day birth to sale

Sheep Purchased Reports—Management Reports—Sheep Purchased (animals and

dates can be selected).

| Date <u>Category</u><br>02/08/17 Ewe     | <mark>ID Number</mark><br>UK523145 | Breed<br>BTX | Sheep<br>10   | <mark>Value</mark><br>800.00 | / Head<br>80.00 | Moved From / To<br>UA Stirling |
|------------------------------------------|------------------------------------|--------------|---------------|------------------------------|-----------------|--------------------------------|
| 03/08/17 Ewe                             | UK567438                           | BTX          | 1             | 100.00                       | 100.00          | UA Stirling                    |
| 03/08/17 Ewe                             | UK547685                           | BTX          | 1             | 100.00                       | 100.00          | UA Stirling                    |
| 03/08/17 Ewe                             | UK532561                           | BTX          | 1             | 100.00                       | 100.00          | UA Stirling                    |
| 03/08/17 Ewe                             | UK567123                           | TXL          | 5             |                              |                 | UA Stirling                    |
| Totals / Averages for E                  | wes                                |              | 18            | 1100.00                      | 84.62           | 05//10/0500                    |
| 05/09/18 Ewe Hogg                        | UK523125                           | BTX          | 5             | 500.00                       | 100.00          | UA Stirling<br>89/718/8300     |
| Totals / Averages for E                  | we Hoggs                           |              | 5             | 500.00                       | 100.00          | 03771070300                    |
| 11/12/20 Lamb<br>Totals / Averages for L | UK561234<br>ambs                   |              | <u>1</u><br>1 |                              |                 |                                |
| 14/09/17 Ram                             | UK564387                           | SUF          | 1             | 500.00                       | 500.00          | UA Stirling                    |
| 14/09/17 Ram                             | UK564897                           | TXL          | 1             | 500.00                       | 500.00          | UA Stirling<br>89/718/8300     |
| Totals / Averages for R                  | ams                                |              | 2             | 1000.00                      | 500.00          |                                |
| Grand Totals                             |                                    |              | 26            | 2600.00                      |                 |                                |

This report quickly shows the amounts and averages of stock purchased over a period of time.

### Total Lambs Sold Reports - management Reports—Sheep Sold—Lambs

This is sheep that have been sent to slaughter, market and private sales. To get total animals reared, add in Ram lambs and ewe lambs retained for breeding.

|            |                 |           |       | 10.01 |        | 1.1100 |                 |
|------------|-----------------|-----------|-------|-------|--------|--------|-----------------|
| Date       | Category        | ID Number | Breed | Sheep | Value  | / Head | Moved From / To |
| 16/08/18   | Lamb            | UK561234  |       | 8     | 540.00 | 67.50  | UA Stirling     |
|            |                 |           |       |       |        |        | 89/718/8300     |
| 12/09/18   | Lamb            | UK561234  | SUFX  | 7     | 113.31 | 16.19  | UA Stirling     |
|            |                 |           |       |       |        |        | 89/718/8300     |
| 12/09/18   | Lamb            | UK561234  | TXLX  | 7     | 49.56  | 7.08   | UA Stirling     |
|            |                 |           |       |       |        |        | 89/718/8300     |
| 12/09/18   | Lamb            | UK561234  |       | 1     | 7.08   | 7.08   | UA Stirling     |
|            |                 |           | -     |       |        |        | 89/718/8300     |
| Totals / A | Averages for La | mbs       |       | 23    | 709.95 | 30.87  |                 |
|            |                 |           | -     |       |        |        |                 |
| Grand To   | otals           |           |       | 23    | 709.95 |        |                 |
|            |                 |           |       |       |        |        |                 |

#### Target Reared 190% lowland, 165% upland, 105% hill for ewes to the tup

\* a guide but dependent on area, climate etc

#### Target Losses lambs scanned to lambs reared <15-20%

### **Ewe Performance Report**

Reports—Animals—Ewes—Detailed Ewes in Flock

This is grouped by Dam

It shows the calf performance by Dam which can be compared.

| Ear Number           | <u>Born</u> <u>Ge</u> | netic Sire | Genetic Dam | Breed        | Status        |                  |                   |
|----------------------|-----------------------|------------|-------------|--------------|---------------|------------------|-------------------|
| No Date Si           | ire                   | Lambing    | Score .     | Lamb         | <u>s lags</u> | <u>Lambs Sex</u> | Lambs Status      |
| A1 (                 | 01/04/15              |            |             | BTX          | Unserve       | ed               |                   |
| UK05231450005        | 4                     |            |             |              |               |                  |                   |
| 102/03/18 S          | uffolk                | Normal     |             | A1a          |               | Male             | Sold              |
|                      |                       |            |             | A1b          |               | Male             | Sold              |
| A10<br>UK05231450016 | 01/01/15<br>0         |            |             | BTX          | Unserve       | d                |                   |
| 103/03/18 Te         | exel                  | Assisted   |             | A10a<br>A10b |               | Male<br>Male     | Sold<br>Stillborn |

The report can also be run for Ewes that are no longer in the flock.

Animals—Ewes—Detailed Ex-Flock Ewes

| <b>Benchmarking</b><br>Benchmarking is a very powerful tool where the<br>results of your business can be compared to a<br>range of data from other similar businesses | Extracting information from Records is re-<br>warding and time well spent even with basic<br>information. It gives insight into the efficiency<br>of the business, where problems lie and<br>where performance needs to be improved. |
|----------------------------------------------------------------------------------------------------|----------------------------------------------------------------------------------------------------|
| Information can be found at:<br>• www.fas.scot<br>• www.qmscotland.co.uk.<br>• https://ahdb.org.uk/tools                                                              | SMART targets (Specific, Measurable,<br>Achievable, Realistic and Timebound) can be<br>set and monitored . Thus helping improve<br>business profitability and sustainability year<br>on year                                         |